Um die ADS Installationsdateien runterladen zu können gehen auf die Seite ftp://tobax.org.

| ftp://tobax.org × +                                  | +                                                                                                    | - 1 | 1 | × |
|------------------------------------------------------|----------------------------------------------------------------------------------------------------|-----|---|---|
| $\leftrightarrow$ $\rightarrow$ C () ftp://tobax.org |                                                                                                    | \$  | θ | : |
| Coople Chrome ist nicht als Ihr Stand                | Anmelden  rp://teksorg Urs Verbindung zu dieser Webinte ist nicht nicht |     |   | × |

Folgend werden Sie aufgefordert ihren Benutzernamen und ihr Passwort einzugeben. Danach sollten drei verschiedene Ordner erscheinen.

| $egin{array}{ccc} egin{array}{ccc} egin{array}{ccc} & X & + & \\ & \leftarrow & O & \\ & & O & D & D & A & D \\ \end{array}$                            | - σ ×<br>* Θ : |
|----------------------------------------------------------------------------------------------------|----------------|
| Index von /                                                                                                    |                |
| New Oolfs         Adversaria           www.ml,19         118.8 (2400)           www.ml,20         118.8 (1400)           www.ml,20         118.8 (1400) |                |

In den jeweiligen Ordnern finden Sie die Installationsdateien der unterschiedlichen ADS Versionen. Um die neuste Version auszuwählen, klicken Sie auf den Ordner "version 12.2".

ヘロ40<sup>1034</sup> 時)

| Ø totecom/kerson/22/ X +                                                                                                    |                                                                                                    |  | - 0 |
|----------------------------------------------------------------------------------------------------|----------------------------------------------------------------------------------------------------|--|-----|
| ← → C (© Nichtsicher) Ips//telex.erg/vesio                                                                                                    | w.322/                                                                                                    |  | * e |
| Index von /version_12.2/                                                                                                    |                                                                                                    |  |     |
| 1 [abergeordisetes Vesteicheis]                                                                                                    |                                                                                                    |  |     |
| Name Or<br>Advensor, Christ, Dayre, A. D. Yuel<br>Advensor, Christ, Dayres, D. Shiref<br>Advensor, David, J. Schland, T.<br>Advensor, David, J. Schland, T.<br>Advensor, D. Schl, Chromot<br>Advensor, D. Schl, Davend<br>Advensor, J. Schland, Schland, Schland,<br>Advensor, J. Schland, Schland, Schland,<br>Advensor, J. Schland, Schland, Schland,<br>Advensor, J. Schland, Schland, Schland,<br>Advensor, J. Schland, Schland, Schland,<br>Advensor, J. Schland, Schland, Schland, Schland,<br>Advensor, J. Schland, Schland, Schland, Schland, Schland,<br>Advensor, J. Schland, Schland, | All         Annumped near           010011100         010001           010011100         010001           01001110000         010001           01001110000         010000           010011100000         010000           010011100000         010000           010011100000         01001100000           010011100000         01001100000           0100111000000         01001100000           0100111000000         01001100000           01001110000000         01001100000           01001110000000         0100010000000000000000000000000000000 |  |     |

🛤 🔎 Zur Suche Text hier eingeben 🛛 🔿 😕 📷 🍥

Die Installationsdateien befinden sich im Ordner "Advantage\_Database\_Server/". In dem Ordner liegen drei unterschiedliche Dateien.

A D fair factor region
 O B 0 0 0
 O 1
 O 1
 O 1
 O 1
 O 1
 O 1
 O 1
 O 1
 O 1
 O 1
 O 1
 O 1
 O 1
 O 1
 O 1
 O 1
 O 1
 O 1
 O 1
 O 1
 O 1
 O 1
 O 1
 O 1
 O 1
 O 1
 O 1
 O 1
 O 1
 O 1
 O 1
 O 1
 O 1
 O 1
 O 1
 O 1
 O 1
 O 1
 O 1
 O 1
 O 1
 O 1
 O 1
 O 1
 O 1
 O 1
 O 1
 O 1
 O 1
 O 1
 O 1
 O 1
 O 1
 O 1
 O 1
 O 1
 O 1
 O 1
 O 1
 O 1
 O 1
 O 1
 O 1
 O 1
 O 1
 O 1
 O 1
 O 1
 O 1
 O 1
 O 1
 O 1
 O 1
 O 1
 O 1
 O 1
 O 1
 O 1
 O 1
 O 1
 O 1
 O 1
 O 1
 O 1
 O 1
 O 1
 O 1
 O 1
 O 1
 O 1
 O 1
 O 1
 O 1
 O 1
 O 1
 O 1
 O 1
 O 1
 O 1
 O 1
 O 1
 O 1
 O 1
 O 1
 O 1
 O 1
 O 1
 O 1
 O 1
 O 1
 O 1
 O 1
 O 1
 O 1
 O 1
 O 1
 O 1
 O 1
 O 1
 O 1
 O 1
 O 1
 O 1
 O 1
 O 1
 O 1
 O 1
 O 1
 O 1
 O 1
 O 1
 O 1
 O 1
 O 1
 O 1
 O 1
 O 1
 O 1
 O 1
 O 1
 O 1
 O 1
 O 1
 O 1
 O 1
 O 1
 O 1
 O 1
 O 1
 O 1
 O 1
 O 1
 O 1
 O 1
 O 1
 O 1
 O 1
 O 1
 O 1
 O 1
 O 1
 O 1
 O 1
 O 1
 O 1
 O 1
 O 1
 O 1
 O 1
 O 1
 O 1
 O 1
 O 1
 O 1
 O 1
 O 1
 O 1
 O 1
 O 1
 O 1
 O 1
 O 1
 O 1
 O 1
 O 1
 O 1
 O 1
 O 1
 O 1
 O 1
 O 1
 O 1
 O 1
 O 1
 O 1
 O 1
 O 1
 O 1
 O 1
 O 1
 O 1
 O 1
 O 1
 O 1
 O 1
 O 1
 O 1
 O 1
 O 1
 O 1
 O 1
 O 1
 O 1
 O 1
 O 1
 O 1
 O 1
 O 1
 O 1
 O 1
 O 1
 O 1
 O 1
 O 1
 O 1
 O 1
 O 1
 O 1
 O 1
 O 1
 O 1
 O 1
 O 1
 O 1
 O 1
 O 1
 O 1
 O 1
 O 1
 O 1
 O 1
 O 1
 O 1
 O 1
 O 1
 O 1
 O 1
 O 1
 O 1
 O 1

| B Indecision Average 122/Md/se                                       | + × a                                   |                                                               | -  | σ   | ×   |  |
|----------------------------------------------------------------------|-----------------------------------------|---------------------------------------------------------------|----|-----|-----|--|
| ← → C @ Notion                                                       | er   rux.0 <b>toba</b>                  | ong/version_122/Hokantage_Ostalase_Server/                    | \$ | a € | : ( |  |
| Index von /ver                                                       | sion_1                                  | 2.2/Advantage_Database_Server/                                |    |     |     |  |
| 1 [abequordisetes Vezzichia)                                         |                                         |                                                               |    |     |     |  |
| Name address-12.00.0.02 tor gr address_206_32.cox address_206_64.cox | Ceóile<br>20.8 MB<br>22.0 MB<br>25.8 MB | Notempotes<br>T111.0, 01000<br>061117, 01000<br>061117, 01000 |    |     |     |  |

Die Installationsdatei "adslinux-12.00.0.02.tar.gz" ist für Linux, "adswin\_x86\_32.exe" für die Windows 32-Bit Version und "adswin\_x86\_64.exe" für die Windows 64-Bit Version. Wählen sie hier durch Klick, je nach Betriebssystem, die dementsprechenden Installationsdatei.

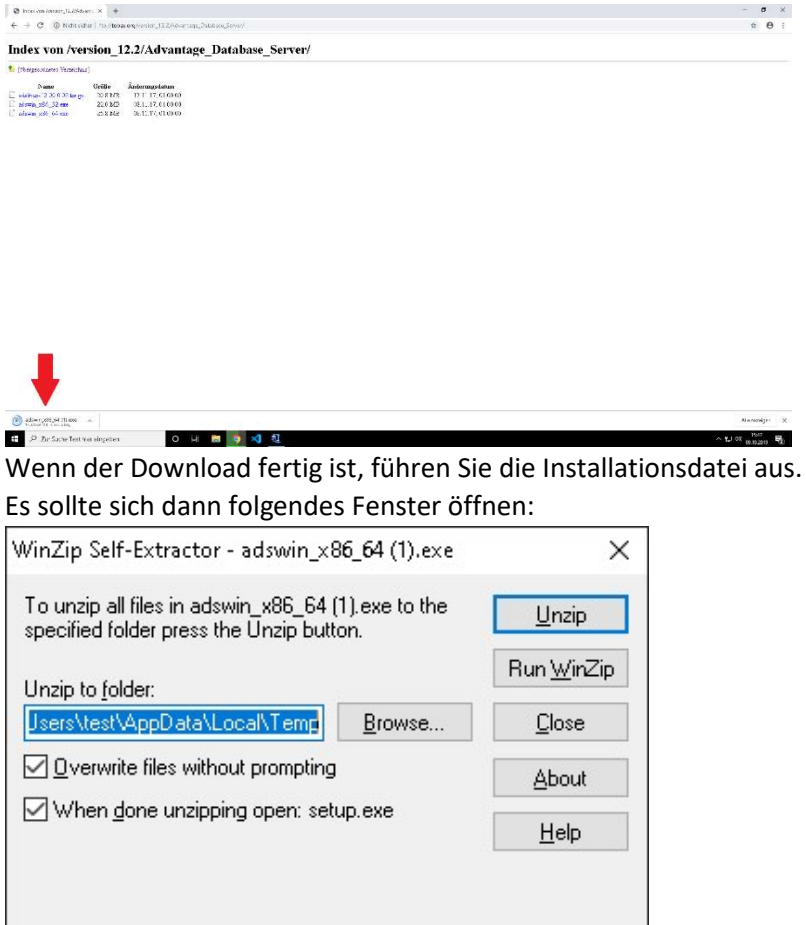

Entpacken Sie die Datei an den gewünschten Ort.

Nachdem Sie auf "Ja" geklickt haben, verschwindet das Fenster und es öffnet sich das Installationsfenster von ADS:

| SAD | Welcome to the InstallShield Wizard for<br>Advantage Database Server for Windows<br>x86_64 v12.0                                             |  |
|-----|----------------------------------------------------------------------------------------------------|--|
| R   | The InstallShield(R) Wizard will install Advantage Database<br>Server for Windows x86_64 v12.0 on your computer. To<br>continue, click Next. |  |
|     | WARNING: This program is protected by copyright law and international treaties.                                                              |  |
|     | < Back Next > Cancel                                                                                                    |  |

## d Advantage Database Server for Windows x86\_64 v12.0 - InstallShield Wizard X License Agreement ^ LICENSE AGREEMENT Advantage Database Server (the "Program") IMPORTANT NOTICE: Read this License Agreement, including the Program specific terms at the end of the document carefully before using the Program. IF YOU DO NOT AGREE TO BE BOUND BY THESE TERMS, YOU MAY NOT USE THE PROGRAM. By downloading, installing, or using the Program in any way, You acknowledge that You have read, understand and agree to the terms of this Print • I accept the terms in the license agreement $\bigcirc$ I do not accept the terms in the license agreement InstallShield – < Back Next > Cancel

Wenn Sie mit den Lizenzbedingungen einverstanden sind, akzeptieren Sie diese. Folgend erscheint eine kleine Warnung:

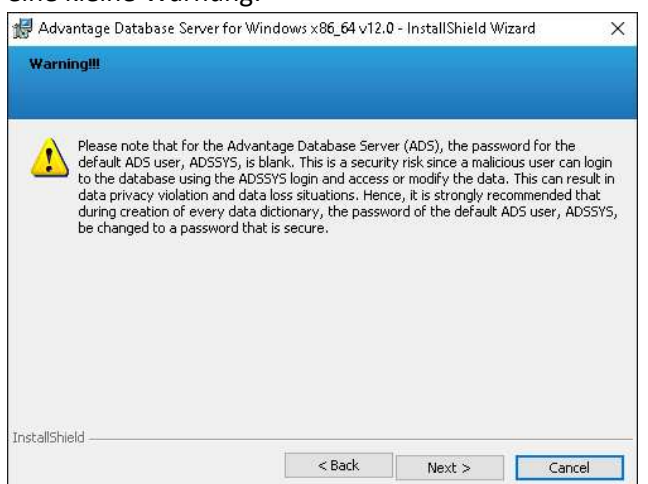

Beachten Sie, dass der Standardnutzer für den ADS ADSSYS heißt und das Standardpasswort Leer ist. Vor der produktiven Nutzung sollten Sie dies unbedingt ändern.

## Danach können Sie den Installationsort bestimmen:

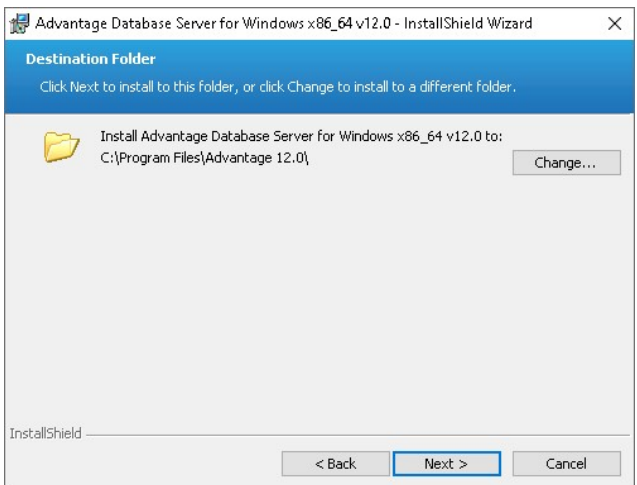

Wenn Sie auf "Next >" klicken, werden Sie ein letztes Mal gefragt, ob alle Einstellungen für die Installation richtig sind. Um die Installation zu starten, klicken Sie abschließend auf "Install".

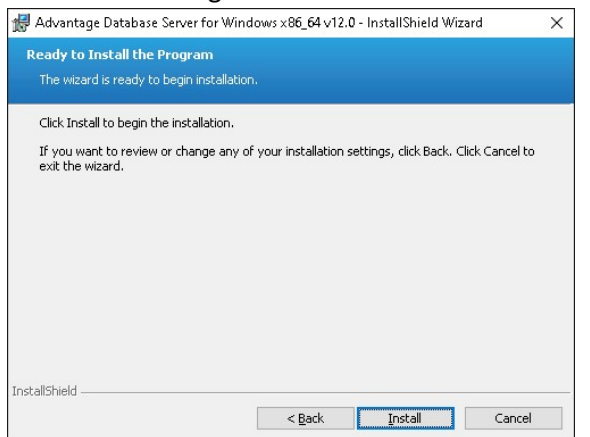

Der ADS wird installiert. Während der Installation, werden Sie nach der Seriennummer und dem Validierungs Code / Replikations Code gefragt. Alternativ können Sie auch ihren Authorization Code eingeben:

| Advantage Database Server for Windows x86_64 v12.0 - InstallShield Wizard X                                                                                                    | Advantage Database Server for Windows x86_64 v12.0 - InstallShield Wizard X                                                                                                    |
|----------------------------------------------------------------------------------------------------|----------------------------------------------------------------------------------------------------|
| Product Information                                                                                                    | Product Information                                                                                                    |
| Enter the Advantage Serial Number, a Validation Code or an Authorization Code (for evaluation), and<br>the optional Replication Code. The Serial Number, Validation Code, and the optional Replication Code<br>can be found on the Advantage Serial Number ID card.<br>Serial Number:<br>I have a groduct validation code<br>I have an gvaluation Authorization code<br>Yalidation Code:<br>Beplication Code: | Enter the Advantage Serial Number, a Validation Code or an Authorization Code (for evaluation), and<br>the optional Replication Code. The Serial Number, Validation Code, and the optional Replication Code<br>can be found on the Advantage Serial Number ID card.<br>Serial Number:<br>I have a groduct validation code<br>I have a groduct validation code<br>Authorization Code:<br> |
| Click the following link to request a 30 day evaluation of Advantage Database Server.<br>http://www.sap.com/pc/tech/database/software/advantage-database-server                                                                                                    | Click the following link to request a 30 day evaluation of Advantage Database Server.<br>http://www.sap.com/pc/tech/database/software/advantage-database-server                                                                                                    |
| Cancel < Back Next >                                                                                                    | Cancel < <u>B</u> ack <u>N</u> ext >                                                                                                    |

Folgend werden Sie nach dem registrierten Besitzer gefragt:

| Advantage Database Server for Windows x86, 64 v12.0 - InstallShield Wizard                          | ×   |
|----------------------------------------------------------------------------------------------------|-----|
| Product Owner                                                                                       | ^   |
| Enter the name of the Registered Owner of the Advantage Database Server.          Registered Owner: | nce |
| logged in.<br>● A <u>u</u> tomatic Startup ○ <u>M</u> anual Startup                                 |     |
| Cancel < Back Nex                                                                                   | t>  |

Geben sie dann hier den Namen des Besitzers ein. Danach folgt die Einstellung des ANSI Character Sets. Wählen sie für die deutsche Sprache "GERMAN" aus. Achten Sie darauf, dass der Wert "Default on machine" und ihre Auswahl übereinstimmen.

| dvantage Database Server for Windows x8                                                                                                    | 16_64 v12.0 - InstallShie                                                  | eld Wizard                                                                   | ×                                                              |
|----------------------------------------------------------------------------------------------------|----------------------------------------------------------------------------|------------------------------------------------------------------------------|----------------------------------------------------------------|
| ANSI Character Set                                                                                                    |                                                                            |                                                                              |                                                                |
| Please select an ANSI character set to us<br>WARNINGI To prevent data corruption, b<br>including Advantage Local Server.                     | e on the Advantage Da<br>e sure to use the same                            | atabase Server.<br>e character set on all A                                  | Advantage servers                                              |
| Please note that choosing <default on<br="">versions of Advantage with different cha<br/>Selecting a specific ANSI language for al</default> | I MACHINE > uses the<br>racter sets share the si<br>Advantage installs (ir | installation workstatio<br>ame file, data corrupti<br>ncluding Local Server) | on's character set. If<br>ion can occur.<br>will quarantee the |
| ANSI character sets used by all Advantag<br>This setting does not apply to tables ope<br>Advantage DOS applications.                         | e applications will be<br>ned with OEM as the s                            | the same.<br>pecified character set                                          | t type, or to                                                  |
| GERMAN                                                                                                    | ~                                                                          |                                                                              |                                                                |
| Default on Machine: German                                                                                                    |                                                                            |                                                                              |                                                                |
|                                                                                                    | Cancel                                                                     | < Back                                                                       | Next >                                                         |

Danach kommt das Fenster "OEM/Localized Character Set":

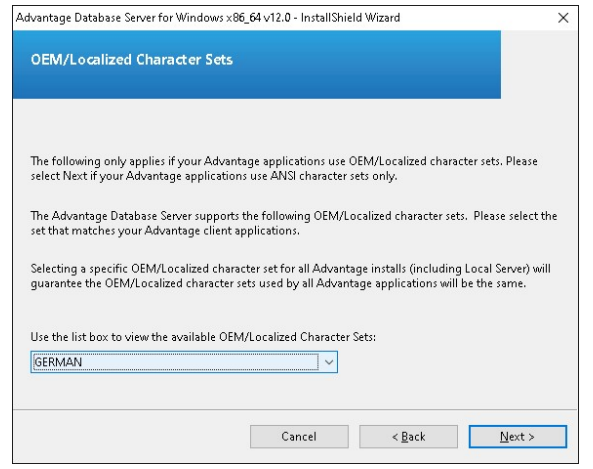

Wählen Sie hier die gleiche Sprache wie im vorherigen Dialog. Nach der Einstellung setzt die Installation fort. Abschließend folgt das letzte Fenster, dass die Installation erfolgreich war. Es öffnet sich die "Advantage Configuration Utility":

| Service Up Time<br>Iperations Since Started                                                          |                                                                         |                                                                                    |                    | - 🗆 🗙          | Advantage Config                     | guration Utility — 🗆                               |  |
|----------------------------------------------------------------------------------------------------|-------------------------------------------------------------------------|------------------------------------------------------------------------------------|--------------------|----------------|--------------------------------------|----------------------------------------------------|--|
| SAP                                                                                                  | 0 Days 0 H                                                              | lours 59 Minu                                                                      | ites 16 Seconi     | ds             | Service Up T<br>Operations Since Sta | ime: 0 Days 1 Hours 0 Minutes 12 Seconds rted: 1 R |  |
| atabase Info Installati                                                                              | on Info Cor                                                             | nfiguration Uti                                                                    | litv               |                | Database Info Insta                  | Ilation Info Configuration Utility                 |  |
|                                                                                                    | Current                                                                 | MaxUsed                                                                            | Configured         | Bejected       | Description of the                   |                                                    |  |
| Total Users:                                                                                         | 0                                                                       | 0                                                                                  | 50                 | 0              | Registered to.                       | TUBAX Software LimbH                               |  |
| Lisers:                                                                                              | 0                                                                       | 0                                                                                  | 50                 | 0              | Senar Number.                        | 8150849                                            |  |
| w/eb Platform Lisers:                                                                                | 0                                                                       | 0                                                                                  | 0                  | 0              | ADC Devivient                        | 50                                                 |  |
| Connections:                                                                                         | 0                                                                       | 0                                                                                  | 50                 | 0              | ADS Revision:                        | 12.0.02                                            |  |
| Work Areas:                                                                                          | 0                                                                       | 0                                                                                  | 1250               | 0              | OEM Character Sec                    | GERMAN                                             |  |
| Tablac                                                                                               | 0                                                                       | 0                                                                                  | 100                | 0              | ANSI Unaracter Set:                  | BERMAN                                             |  |
| Index Files:                                                                                         | 0                                                                       | 0                                                                                  | 150                | 0              | Install Date:                        | Uct 03, 2019                                       |  |
| Data Looka                                                                                           | 0                                                                       | 0                                                                                  | 2000               | 0              | Eval Expiration Date:                |                                                    |  |
| Data Locks.                                                                                          | 0                                                                       |                                                                                    | 10                 |                | Log Entries:                         | 0                                                  |  |
|                                                                                                    |                                                                         |                                                                                    |                    |                |                                      |                                                    |  |
| SAP                                                                                                  |                                                                         |                                                                                    |                    |                |                                      |                                                    |  |
|                                                                                                    | B<br>D                                                                  | figuration Utilit                                                                  | v                  |                |                                      |                                                    |  |
| atabase Info Installatio<br>Database Settings File                                                   | P<br>n Info Coni<br>Locations                                           | figuration Utilit                                                                  | y<br>Misc. Set     | tings Language |                                      |                                                    |  |
| ratabase Info Installatio<br>Database Settings File<br>ANSI Chara                                    | R<br>n Info Coni<br>Locations                                           | figuration Utilit<br>Communicatic<br>German                                        | y<br>ns Misc. Set  | tings Language |                                      |                                                    |  |
| Atabase Info Installatio<br>Database Settings File<br>ANSI Charan                                    | B<br>n Info Conil<br>Locations<br>cter Set                              | figuration Utilit<br>Communicatic<br>German<br>GERMAN                              | y<br>ons Misc. Set | tings Language |                                      |                                                    |  |
| Atabase Info Installatio<br>Database Settings File<br>ANSI Charan<br>DEM Charan<br>NDTE: Changing th | n Info Coni<br>Locations<br>cter Set [<br>cter Set ]<br>e language s    | figuration Utilit<br>Communicatic<br>German<br>GERMAN<br>:etting require:          | y<br>ms Misc. Set  | tings Language |                                      |                                                    |  |
| ANSI Charan<br>OEM Charan<br>NOTE: Changing th<br>Bestore Defaults                                   | R n Info Conil<br>Locations<br>cter Set [<br>cter Set ]<br>e language s | figuration Utilit<br>Communicatic<br>German<br>GERMAN<br>etting requires<br>Cagcel | 9 Misc. Set        | tings Language |                                      |                                                    |  |

Auf dem Fenster werden Sie zuerst Datenbank Info sehen. Im Fenster gibt es dabei drei Header auf, die ihr klicken könnt. "Database Info", "Installation Info" und "Configuration Utility". Ihr werdet in "Database Info" und in "Installation Info" nicht viel machen können, da es keine änderbaren Einstellungen gibt. In "Configuration Utility" findet ihr jedoch weitere Unterpunkte, welche ihr auch anschauen könnt und ändern könnt.

| CAI               |                    |                     |                |          |
|-------------------|--------------------|---------------------|----------------|----------|
| SH                | R                  |                     |                |          |
| atabase Info Inst | allation Info Co   | nfiguration Utility |                |          |
| Database Settings | File Locations     | Communications      | Misc. Settings | Language |
| Maximum Web       | Platform Users:    |                     |                |          |
| Number            | of Connections:    | 50                  |                |          |
| Number            | r of Work Areas:   | 1250                |                |          |
| Nu                | umber of Tables:   | 100                 |                |          |
| Numb              | er of Index Files: | 150                 |                |          |
| Numbe             | r of Data Locks:   | 2000                |                |          |
|                   |                    |                     |                |          |
|                   |                    | 0.1                 |                |          |

In jedem Unterpunkt gibt es Felder, welche ihr umändern könnt wie Sie es dann benötigen. Im "Database Setting" könnt ihr eure Datenbank so einrichten wie ihr es wollt. In "File Locations" könnt ihr neu bestimmen, wohin die Datei gespeichert werden sollte. Dazu habt ihr noch die Wahl, ob ihr den "Error und Assets Log" speichern wollt, sowie die "Transaction Log Path" speichern wollt.

Bei "Communication" könnt ihr einstellen welche LAN Port, Internet Port haben soll und wann es einen "Client Time Out" haben soll.

Ihr könnt in "Misc Settings" einstellen wie schnell der ADS arbeiten soll und auch, wie viel in einen Error Log stehen kann und ob eine Message Box erscheinen soll oder nicht.

Zum letzten Unterpunkt "Language" könnt ihr ANSI und OEM Character Set ändern. Dabei wird hingewiesen, wenn Sie da die Einstellung ändern, dass der Server neu gestartet werden muss, damit die Einstellung in "Language" wirken.

| 🙀 Advantage Configuration Utility — 🗌 🗙                                                                                                    | 📓 Advantage Configuration Utility - 🗆 🗙                                                                   | 📾 Advantage Configuration Utility — 🗆 🗙                                                                                           |
|----------------------------------------------------------------------------------------------------|----------------------------------------------------------------------------------------------------|----------------------------------------------------------------------------------------------------|
| Service Up Time: 0D ays 14 Hours 33 Minutes 24 Seconds<br>Operations Since Stated: 1                                                                                                    | Service Up Time: 0 Days 14 Hours 34 Minutes 28 Seconds<br>Operations Since Stated: 1                      | Service Up Time: 0 Days 14 Hours 35 Minutes 7 Seconds<br>Operations Since Stated: 1                                               |
| Database Info Installation Info Configuration Utility                                                                                                    | Database Info Installation Info Configuration Utility                                                     | Database Info Installation Info Configuration Utility                                                                             |
| Database Settings File Locations Communications Misc. Settings Language                                                                                                    | Database Settings File Locations Communications Misc. Settings Language                                   | Database Settings File Locations Communications Misc. Settings Language                                                           |
| LAN Port: 6262 Internet Port: 0 Client Time Out (records): 120 Concression: Internet                                                                                                    | Number of Worker Threads:                                                                                 | ANSI Character Set German  V OEM Character Set GERMAN  V NOTE: Charging the language setting requires the server to be restarted. |
| Compression: Inkerner *                                                                                                    | Non-Exclusive Proprietary Locking:                                                                        |                                                                                                    |
| Electore Defaults Capcel Apply<br>Stop Service Exit<br>Copyright © 2015 SAP SE or an SAP affiliate company                                                                                                    | Bestore Defaults Capcel Apply<br>Stop Service Exit<br>Copyright © 2015 SAP SE or an SAP affiliate company | Bestore Defaults Capcel Apply<br>Stop Service Exit<br>Copyright © 2015 SAP SE or an SAP affäate company                           |
| Service Up Time: 0 Days 14 Hours 32 Minutes 50 Seconds<br>Operations Since Stated: 1<br>Database Info Installation Info Configuration Utility<br>Database Settings: File Locations: Communications: Misc. Settings: Language<br>Error and Assert Log Park: C.\ |                                                                                                    |                                                                                                    |
| Root Data Dictionary Path                                                                                                    |                                                                                                    |                                                                                                    |
| Advantage Installation Parts C: Program Files Widwantage 12.0(Server VADS.EX)                                                                                                    |                                                                                                    |                                                                                                    |
| Restore Defaults Capcel Apply                                                                                                    |                                                                                                    |                                                                                                    |
| Stop Service Exit                                                                                                    |                                                                                                    |                                                                                                    |